## Trucheck2 Driver Installation for Windows 7

Copy Trucheck2.inf to C:/Windows/System32/Drivers

## Go to Device Manager

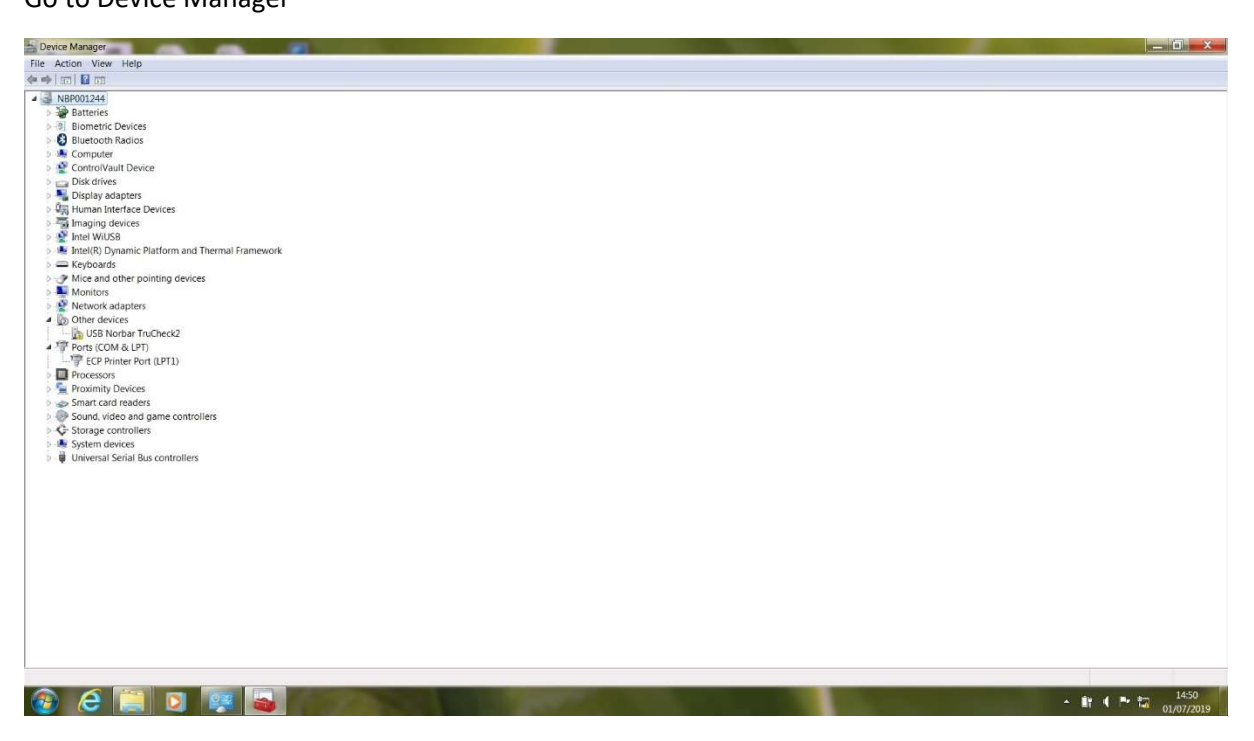

Right Click on 'USB Norbar Trucheck 2' and select properties

## Click 'Update Driver'

| Device Manager                                                       |                                                                                                    |  | — Ō ×      |
|----------------------------------------------------------------------|----------------------------------------------------------------------------------------------------|--|------------|
| File Action View Help                                                |                                                                                                    |  |            |
| 4+ 10 0 0 0 0 0                                                      |                                                                                                    |  |            |
| 4 - NDD001244                                                        |                                                                                                    |  |            |
| Batteries                                                            |                                                                                                    |  |            |
| Biometric Devices                                                    |                                                                                                    |  |            |
| Bluetooth USB Norbar Truchack2 Properties                            | ×                                                                                                    |  |            |
| > A Computer                                                         |                                                                                                    |  |            |
| SecontrolVau General Driver Details                                  |                                                                                                    |  |            |
| Disk drives                                                          |                                                                                                    |  |            |
| > Solver included                                                    |                                                                                                    |  |            |
| > W <sub>A1</sub> Human Inte                                         |                                                                                                    |  |            |
| Device type: Other devices                                           |                                                                                                    |  |            |
| Manufacturer: Unknown                                                |                                                                                                    |  |            |
| Keyboards Location: Location 0 (Port_#0004 Hub_#00                   | 01)                                                                                                    |  |            |
| > 🍠 Mice and o                                                       |                                                                                                    |  |            |
| > Monitors                                                           |                                                                                                    |  |            |
| Network ad I ne drivers for this device are not installed. (Code 26) | ·                                                                                                    |  |            |
| There is no driver selected for the device information set or e      | lement.                                                                                                    |  |            |
| A TP Ports (COM                                                      |                                                                                                    |  |            |
| To find a driver for this device, click Update Driver.               |                                                                                                    |  |            |
| Processors                                                           | -                                                                                                    |  |            |
| 👂 🚰 Proximity 🖬                                                      |                                                                                                    |  |            |
| 🤉 🥪 Smart card Update                                                | Driver                                                                                                    |  |            |
| > 😍 Sound, vide                                                      |                                                                                                    |  |            |
| General Contraction                                                  |                                                                                                    |  |            |
| b System dev                                                         |                                                                                                    |  |            |
| ok Okversar St                                                       | Cancel                                                                                                    |  |            |
| L                                                                    |                                                                                                    |  |            |
|                                                                      |                                                                                                    |  |            |
|                                                                      |                                                                                                    |  |            |
|                                                                      |                                                                                                    |  |            |
|                                                                      |                                                                                                    |  |            |
|                                                                      |                                                                                                    |  |            |
|                                                                      |                                                                                                    |  |            |
|                                                                      |                                                                                                    |  |            |
|                                                                      |                                                                                                    |  |            |
|                                                                      |                                                                                                    |  |            |
|                                                                      |                                                                                                    |  |            |
|                                                                      |                                                                                                    |  |            |
|                                                                      |                                                                                                    |  |            |
|                                                                      | And in case of the local division of the local division of the loc |  | 14-54      |
| 💓 🥃 🔜 🖳 👺 🍓 🕸 🎰                                                      | State of the local division of the local division of the local div |  | 01/07/2019 |

Select 'Browse my computer for driver software'

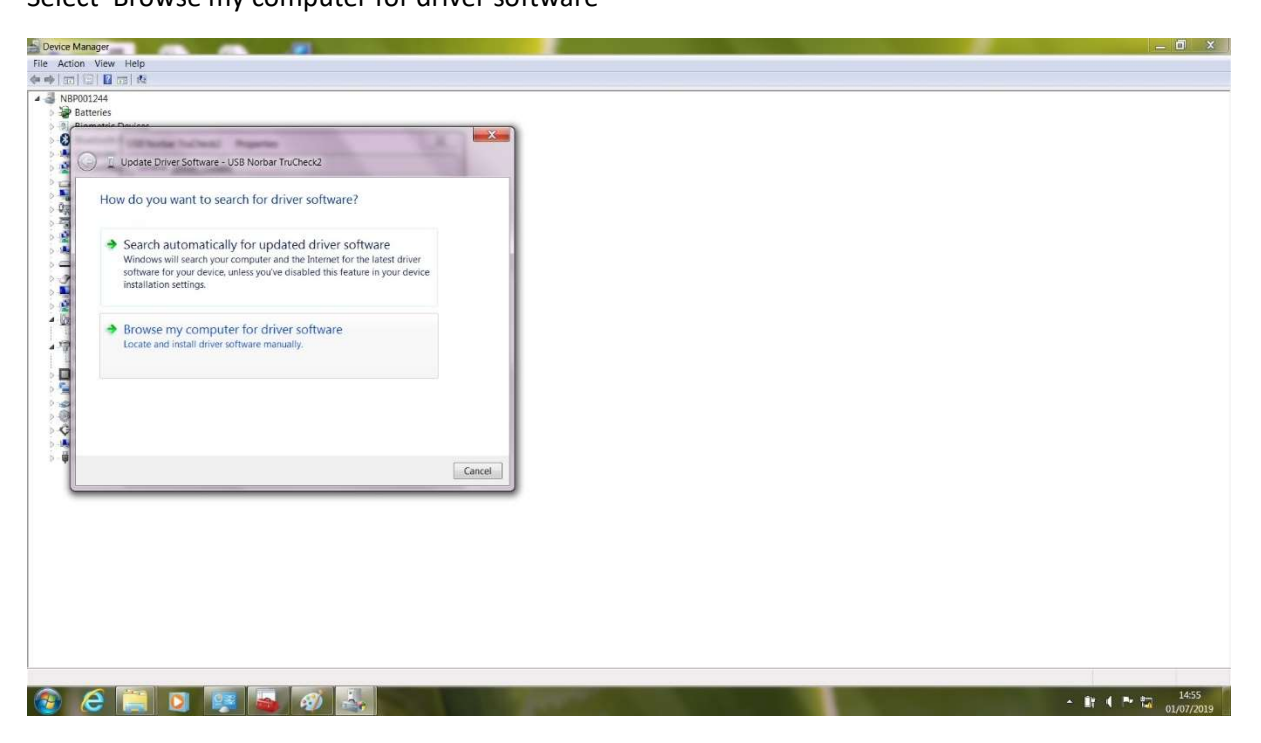

Select 'Browse' and navigate to 'C:/Windows/System32/Drivers'

**Click Next** 

| Device Manager                                                                                                    | — 🗇 🗙                 |
|----------------------------------------------------------------------------------------------------|-----------------------|
| File Action View Help                                                                                                    |                       |
|                                                                                                    |                       |
| ▲ 🗿 N8P001244                                                                                                    |                       |
| > Jee Batteries                                                                                                    |                       |
|                                                                                                    |                       |
|                                                                                                    |                       |
| S A G L Update Driver Software - USB Nordan Hillcheck2                                                                                                    |                       |
| Browse for driver software on your computer                                                                                                    |                       |
| Search for driver software in this location:                                                                                                    |                       |
| C\Windows\System32\drivers Browse                                                                                                    |                       |
| Include subfolders                                                                                                    |                       |
| <ul> <li>Let me pick from a list of device drivers on my computer</li> <li>This list will show installed driver software compatible with the device, and all driver software in the same category as the device.</li> </ul> |                       |
| b Cancel                                                                                                    |                       |
|                                                                                                    |                       |
|                                                                                                    |                       |
|                                                                                                    |                       |
|                                                                                                    |                       |
|                                                                                                    |                       |
|                                                                                                    |                       |
|                                                                                                    |                       |
|                                                                                                    | - 14:56<br>01/07/2019 |

Select 'Install this driver software anyway'

| Device Manager                                                                                                    |                                                                                                    | _ 🗇 🗙           |
|----------------------------------------------------------------------------------------------------|----------------------------------------------------------------------------------------------------|-----------------|
| File Action View Help                                                                                                    |                                                                                                    |                 |
|                                                                                                    |                                                                                                    |                 |
| Reproject     Reproject     Reproject |                                                                                                    |                 |
|                                                                                                    | Windows Security                                                                                                    |                 |
|                                                                                                    | Windows can't verify the publisher of this driver software     Don't install this driver software     You should check your manufacture's website for updated driver software for     your device.     Install this driver software anyway     Only install driver software for manufacture's website or disc.     Unaigned software from other sources may harm your computer or steal     information.     See details |                 |
|                                                                                                    |                                                                                                    |                 |
| 🚱 ⋵ 📜 🖸 🐖 🝓 🛷 🕹                                                                                                    |                                                                                                    | - 🔐 🕻 🏲 🏧 14:58 |

## Trucheck2 should now appear as a Com port

.....

| ne Manager                                                                                                    |                                                                      |                                                                                                    |
|----------------------------------------------------------------------------------------------------|----------------------------------------------------------------------|----------------------------------------------------------------------------------------------------|
| ction View Help                                                                                                    |                                                                      |                                                                                                    |
| 10) La La 10 182                                                                                                    |                                                                      |                                                                                                    |
| Batteries                                                                                                    |                                                                      |                                                                                                    |
| Biometric Devices                                                                                                    |                                                                      |                                                                                                    |
| Bluetooth USB Norbar TruCheck2 Properties                                                                                                    |                                                                      |                                                                                                    |
| ControlVaul General Dover Details                                                                                                    |                                                                      |                                                                                                    |
| Disk drives                                                                                                    | Update Driver Software - Trucheck2 (COM21)                           |                                                                                                    |
| Display ada USB Norbar TruCheck2                                                                                                    |                                                                      |                                                                                                    |
| Human Inte                                                                                                    | Windows has successfully updated your driver software                |                                                                                                    |
| Intel WiUSE                                                                                                    |                                                                      |                                                                                                    |
| ntel(R) Dyre Manufacturer: Unknown                                                                                                    | Windows has finished installing the driver software for this device: |                                                                                                    |
| Keyboards Location: Location 0 (Port_#0004 Hub_#0001)                                                                                                    |                                                                      |                                                                                                    |
| Monitors Device status                                                                                                    | Trucheck2                                                            |                                                                                                    |
| Network ad The drivers for this device are not installed. (Code 28)                                                                                                    |                                                                      |                                                                                                    |
| Ports (COM There is no driver selected for the device information set or element.                                                                                                    |                                                                      |                                                                                                    |
| ECP Pride                                                                                                    |                                                                      |                                                                                                    |
| To find a driver for this device, click Update Driver.                                                                                                    |                                                                      |                                                                                                    |
| roximity D= -                                                                                                    |                                                                      |                                                                                                    |
| mart card                                                                                                    |                                                                      |                                                                                                    |
| ound, vide Update Driver                                                                                                    |                                                                      |                                                                                                    |
| vstem dev                                                                                                    |                                                                      |                                                                                                    |
| niversal Se                                                                                                    |                                                                      |                                                                                                    |
| Close                                                                                                    |                                                                      |                                                                                                    |
|                                                                                                    | Close                                                                |                                                                                                    |
|                                                                                                    |                                                                      |                                                                                                    |
|                                                                                                    |                                                                      |                                                                                                    |
|                                                                                                    |                                                                      |                                                                                                    |
|                                                                                                    |                                                                      |                                                                                                    |
|                                                                                                    |                                                                      |                                                                                                    |
|                                                                                                    |                                                                      |                                                                                                    |
|                                                                                                    |                                                                      |                                                                                                    |
|                                                                                                    |                                                                      |                                                                                                    |
|                                                                                                    |                                                                      |                                                                                                    |
|                                                                                                    |                                                                      |                                                                                                    |
|                                                                                                    |                                                                      |                                                                                                    |
|                                                                                                    |                                                                      |                                                                                                    |
|                                                                                                    |                                                                      | 14:                                                                                                    |
|                                                                                                    |                                                                      | 01/07/                                                                                                    |
|                                                                                                    |                                                                      |                                                                                                    |
|                                                                                                    |                                                                      | and the second second se |
| Aanager                                                                                                    |                                                                      |                                                                                                    |
| Manager                                                                                                    |                                                                      | - 0                                                                                                    |
| Manager<br>on View Help                                                                                                    |                                                                      | - 0                                                                                                    |
| Manager<br>ion View Help<br>기 교 대회 Rai<br>P001244                                                                                                    |                                                                      | - 0                                                                                                    |
| Manager<br>in View Hep<br>i ⊡ m∃ nt<br>2002244<br>Batteries                                                                                                    |                                                                      | _ 0                                                                                                    |
| Amager Amager On The Help On The Help On The Help On The Help On The Amager Amager Amage<br>Amager Amager Amager Amager Amager Amager Amager Amager Amager Amager Amager Amager Amager Amager Amager Amager Amager Amager Amager Amager Amager Amager Amager Amager Amager Amager Amager Amager Amager Amager Amager Amager Amager Amag                                                                                                    |                                                                      | <u> </u>                                                                                                    |
| anager<br>n Vew Hep<br>Di Ital ras I de<br>201244<br>atteries<br>Lieboth Radios                                                                                                    |                                                                      | _ 0                                                                                                    |
| Janger<br>Jan Vew Help<br>D02244<br>Blometric Devices<br>Bluetoch Radios<br>Computer                                                                                                    |                                                                      | _ 0'                                                                                                    |
| Janager<br>Jane View Help<br>Direv Help<br>Direv                                                                                                    |                                                                      | _ 0                                                                                                    |
| Vanager<br>on Vew Hep<br>III III IIIIIIIIIIIIIIIIIIIIIIIIIIIII                                                                                                    |                                                                      | - 0                                                                                                    |
| Vanager<br>Ton View Help<br>Di Ton Me<br>Di Ton Me<br>Di Di Ton Me<br>Di Ton Me<br>Di Ton Me<br>Di Ton Me<br>Di Ton                                                                                                    |                                                                      | - 0                                                                                                    |
| Jamager<br>Ton View Help<br>IIII IIIIIIIIIIIIIIIIIIIIIIIIIIIIIIII                                                                                                    |                                                                      | - 0                                                                                                    |
| Jamagar<br>Jamip Vew Help<br>I I I I I I I I I I I I I I I I I I I                                                                                                     |                                                                      | - 0                                                                                                    |
| Janager<br>Janager<br>Im View Help<br>Im View Help<br>Im The View Help<br>Stateries<br>Stateries<br>Stateries<br>Source Help<br>Source Help                                                                                                    |                                                                      | - 0                                                                                                    |
| Jamper<br>In View Help<br>In View Help<br>In View                                                                                                    |                                                                      | - 0                                                                                                    |
| Jamper<br>an View Help<br>I an View Help<br>Districts<br>Districts<br>Distri                                                                                                    |                                                                      |                                                                                                    |
| Jamper<br>In View Help<br>I I I I I I I I I I<br>States<br>States<br>States<br>Source I I I<br>States<br>Source I I<br>States<br>Source I I<br>States<br>Source I I<br>States<br>States<br>S                                 |                                                                      | - 0                                                                                                    |
| Intrager<br>In View Help<br>Im View Help<br>Im View Help<br>Im View Help<br>Im View Help<br>Im View Help<br>Im View Help<br>Im View Help<br>Interface Devices<br>Interface Devices<br>Intef                                                                                                    |                                                                      |                                                                                                    |
| Imager Imager Image Image Imag                                                                                                    |                                                                      | - 0                                                                                                    |
| Imager Image Image                                                                                                    |                                                                      |                                                                                                    |
| Janager<br>Janager<br>In View Help<br>I Top Ha<br>O01244<br>Jateries<br>Jateries<br>Jateries<br>Jonnetic Devices<br>Jonnetic Devices<br>Jonnetic Devices<br>Computer<br>Devices<br>Computer<br>Devices<br>Computer<br>Devices<br>Computer<br>Devices<br>Computer<br>Devices<br>Computer<br>Devices<br>Computer<br>Devices<br>Computer<br>Devices<br>Computer<br>Devices<br>Computer<br>Devices<br>Computer<br>Devices<br>Computer<br>Devices<br>Computer<br>Devices<br>Computer<br>Devices<br>Devices                                                                                              |                                                                      | - 0                                                                                                    |
| angre<br>In View Hep<br>D1244<br>Stories<br>Stories<br>Sto                                                                                 |                                                                      | - 0                                                                                                    |
| angre<br>angre<br>New Hep<br>DI244<br>SI244<br>SI254<br>SI254<br>SI254<br>SI254<br>SI254<br>SI254<br>SI254<br>SI254<br>SI254<br>SI255<br>SI2555<br>SI255<br>SI2555<br>SI255<br>SI255<br>SI2555<br>SI25555<br>SI25555<br>SI25555<br>SI25555<br>SI25555<br>SI25555<br>SI25555<br>SI25555<br>SI25555<br>SI25555<br>SI25555<br>SI25555<br>SI255555<br>SI255555<br>SI255555555<br>SI25555555555<br>SI255555555555555555555555 |                                                                      | _ 0                                                                                                    |
| anger<br>A Vew Help<br>12.44<br>101244<br>1012                         |                                                                      | - 0                                                                                                    |
| angre<br>nutive<br>New Hep<br>DI244<br>Stories<br>Stories                                                                                  |                                                                      | - 0                                                                                                    |
| anger<br>A Yew Help<br>D1244<br>D1244<br>Staticité<br>Staticité                                                                                                    |                                                                      |                                                                                                    |
| angre<br>A Vew Hep<br>A Vew Hep<br>A Ve                                                                                                    |                                                                      |                                                                                                    |
| anager<br>anager<br>n Vew Hep<br>n Vew Hep<br>DD244<br>Steries<br>Steries<br>Ste                                                                                 |                                                                      |                                                                                                    |
| Imager Image Image                                                                                                    |                                                                      | - 0                                                                                                    |
| anager<br>a Vew Hep<br>I I III IIII IIIIIIIIIIIIIIIIIIIIIIII                                                                                                    |                                                                      | - 0                                                                                                    |
| anger<br>anger<br>New Hep<br>NUEX<br>Hep<br>More Hep<br>NUEX<br>Hep<br>NUEX<br>Hep<br>NUEX<br>Hep<br>NUEX<br>Hep<br>NUEX<br>Hep<br>NUEX<br>Her<br>NUEX<br>Her<br>Her<br>Her<br>Her<br>Her<br>Her<br>Her<br>Her                                                                                                    |                                                                      |                                                                                                    |
| Jamper<br>Ton Vew Hep<br>I Vew Hep<br>I Vew Hep<br>I I All Verses<br>Solution of the Solution<br>Solution of the Solution of the Solution<br>Solution of the Solution of the Solution<br>Solution of the Solution of the Solution of the Solution<br>Solution of the Solution of the Solution of the Sol                                                                                                    |                                                                      |                                                                                                    |
| Jamper<br>To View Help<br>D01244<br>Jatrieles<br>Jonnetic Devices<br>Jonnetic Devices<br>Jonnet Polland<br>Jonnet Polland                                                                                                    |                                                                      |                                                                                                    |
| Jamper<br>Jon Vew Help<br>I I I I I I I I I I I I I I I I I I I                                                                                                     |                                                                      |                                                                                                    |
| Manger<br>Ton Vew Hep<br>Ton Vew Hep<br>Ton Vew H                                                                                                    |                                                                      |                                                                                                    |
| Iamoger In View Help In View Help Interface Devices Interface Devices Interface Interface Devices Interface Devices Interface Interface In                                                                                                    |                                                                      |                                                                                                    |
| Imager In View Help Image Image Imag                                                                                                    |                                                                      |                                                                                                    |
| Jamper<br>To View Help<br>D124<br>Jameter<br>Jameter<br>Ja                                                                                 |                                                                      |                                                                                                    |
| Imager In View Help Image Image Imag                                                                                                    |                                                                      |                                                                                                    |
| Image:         Image:                                                                                                    |                                                                      |                                                                                                    |
| anger<br>A Vew Hep<br>A Vew Hep<br>DD244<br>states<br>isometric Devices<br>isometric Devices<br>isometr                                                                                                    |                                                                      |                                                                                                    |